# **『PassMarket**』を利用した 参加申込の手順について

「デジタルチケットシステム」の運用が変更となりました。 手順書をお読みいただき、参加申込のご登録をお願い致します。 【2024.09月改訂版】

#### 【重要】「PassMarket」の運用変更点について

チケットの販売・決済について、以下の通り「ゲスト購入(※)の停止」と「クレジットカード決済の変更」を行います。 ご不便をおかけいたしますが、何卒ご理解いただきますようお願い申し上げます。参照

◆ゲスト購入の停止 ※ゲスト購入...Yahoo! JAPAN IDによるログインをせずにチケットをご購入いただくこと。 チケット購入時には、「Yahoo! JAPAN ID」によるログインが、必ず必要に なります。 「Yahoo! JAPAN ID」が無い場合、新たに取得をお願いします。

#### ◆クレジットカード決済の変更

購入時に、クレジットカードで決済される場合は「Yahoo!ウォレット」に登録 済みのクレジットカードのみご利用いただけます。 新たに、「Yahoo!ウォレット」へのクレジットカードの登録が必要になる場合が ございますので、お手数ですがご対応ください。 -Ď

-ݣ

-Ď-

-\\_\_\_\_\_

-\`\_\_\_\_\_\_\_\_\_-

「Yahoo! JAPAN ID」によるログインが、必ず必要になります。

クレジットカードで購入の場合は、「Yahoo!ウォレット」に登録済みのクレジット カードのみご利用いただけます。

購入される際には、必ず、参加者1名につき、購入枚数を1枚にしてください。

メールアドレスを入力する際には、誤りがないかを必ず確認してください。 手入力が不安な方は、挿入されたいメールアドレスをコピー&ペーストしてください。

コンビニ決済をされた方は、購入日より3日以内にお支払いをお済ませください。 また、手数料がかかりますことを予めご了承ください。

『 mail.yahoo.co.jp 』からのメールを受取拒否等の設定をされている場合は、 メール受取を許可してください。

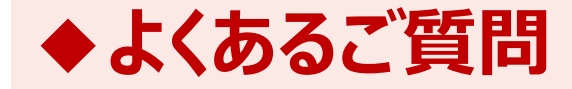

2

2

「こちら」をクリックし、参照ページをご確認ください。

- ? 2.Yahoo! JAPAN IDを忘れてしまった時 ・・・・ こちらをご確認ください。
- ? 3.Yahoo! JAPAN IDを登録するには・・・・・・ こちらをご確認ください。

  - 5.支払い方法、ユーザー情報を変更するには・・・ <u>こちら</u>をご確認ください。

## 「PassMarket」(デジタルチケットシステム)とは・・・

PassMarketは、簡単操作でお申し込み~お支払いまで可能な、便利なデジタルチケットです。 特徴として、発券手数料・システム利用料0円、専用アプリのインストールは不要です。

- PassMarketのチケットは、下記機器より簡単に お申し込みできます。
  - ・パソコン ・スマホートフォン ・タブレット
- PayPay残高、クレジットカード(Yahoo! ウォレット含む)ご利用の場合、手数料は 一切無料でお買い求めいただけます。
- PayPay残高をご利用の場合は、決済額の
   0.5%のPayPayポイント(※)が付与されます。
   (※付与上限があります。)
- コンビニ決済の場合には、購入金額に合わせて 別途手数料がかかります。

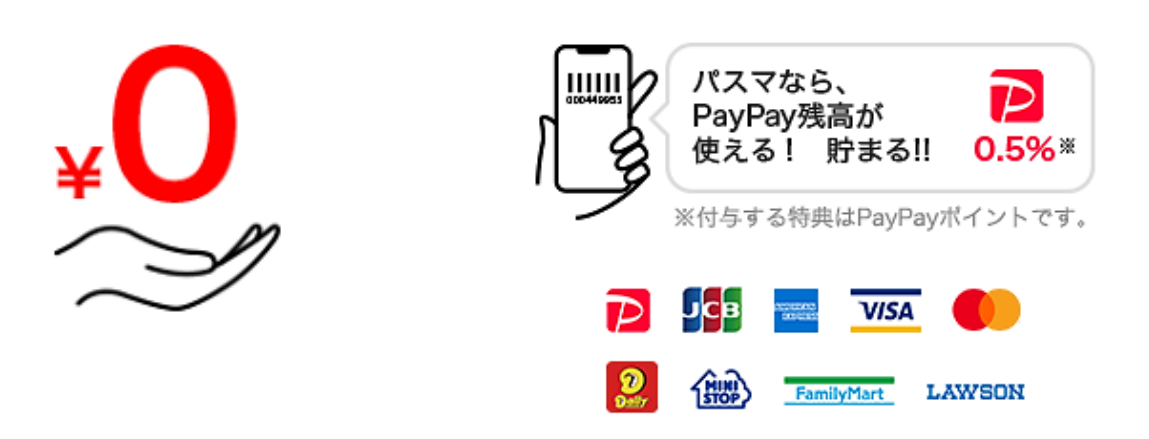

購入手数料0円

チケット発券手数料や配送料といった 余計な手数料は一切かかりません。

選べる決済方法

PayPay残高やYahoo!ウォレット、コ ンビニ決済などが選べます。

 支部会員宛の配信メール 『件名:[jspk:00000×××]~』に PassMarketのチケット購入先URLを 記載しますので、リンク先のURLより 手順に沿ってお進みください。

#### 第98回日本病理学会近畿支部学術集会

学術集会のテーマは『アミロイドーシス・血管炎』です。★Zoom オンライン開催★

⑤ 2022/8/17(水) 09:00~2022/8/17(水) 10:00

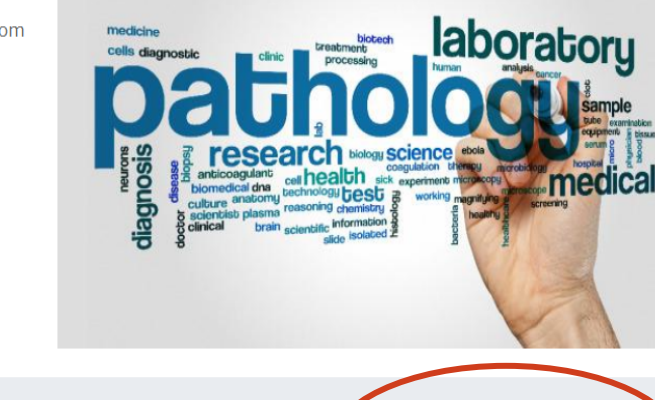

(例)

https://passmarket.yahoo.co.jp/event/show/det ail/××××××.html

② リンク先のURLをクリックすると、右記の 画面が表示されます。画面の右側にある 『チケットを申し込む』ボタンをクリックして ください。

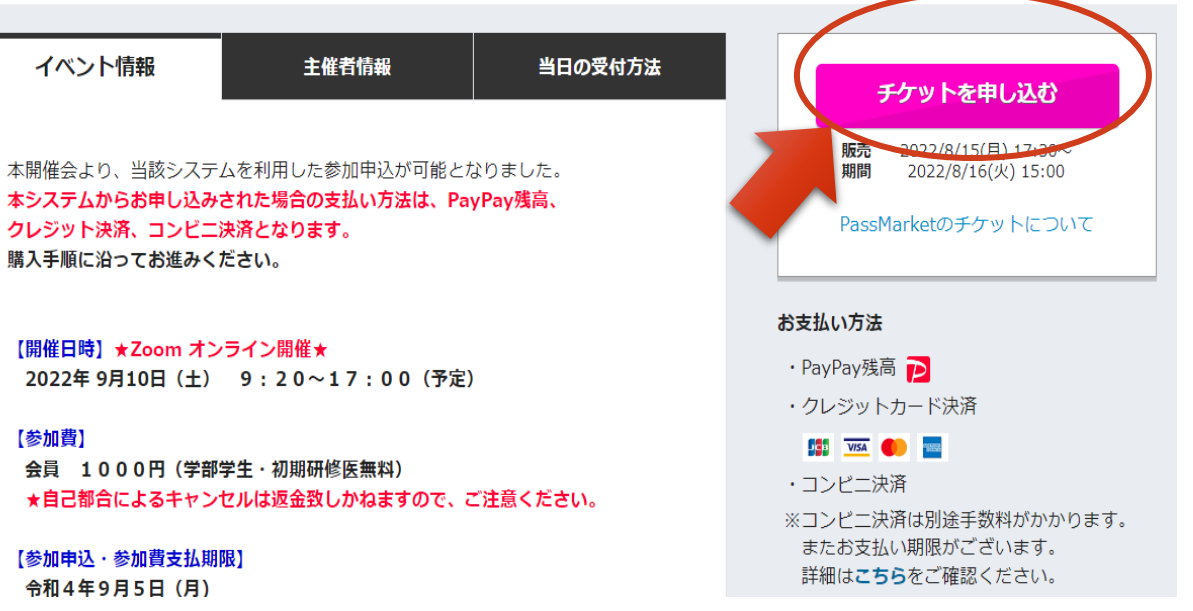

- ③ 『**チケットを申し込む**』をクリックすると 右記の『**チケット申し込み**』の画面が 表示されます。
  - 金額の横にある+/-ボタンをクリックして必要な枚数『1』を入力してください。

#### (注意事項)

原則として、参加申込1名につき、 購入1枚でお願いします。 代表者1名が、複数枚購入することは 不可とします。 システム上、1回の購入時には、1名分 の参加者情報の登録しかできません。

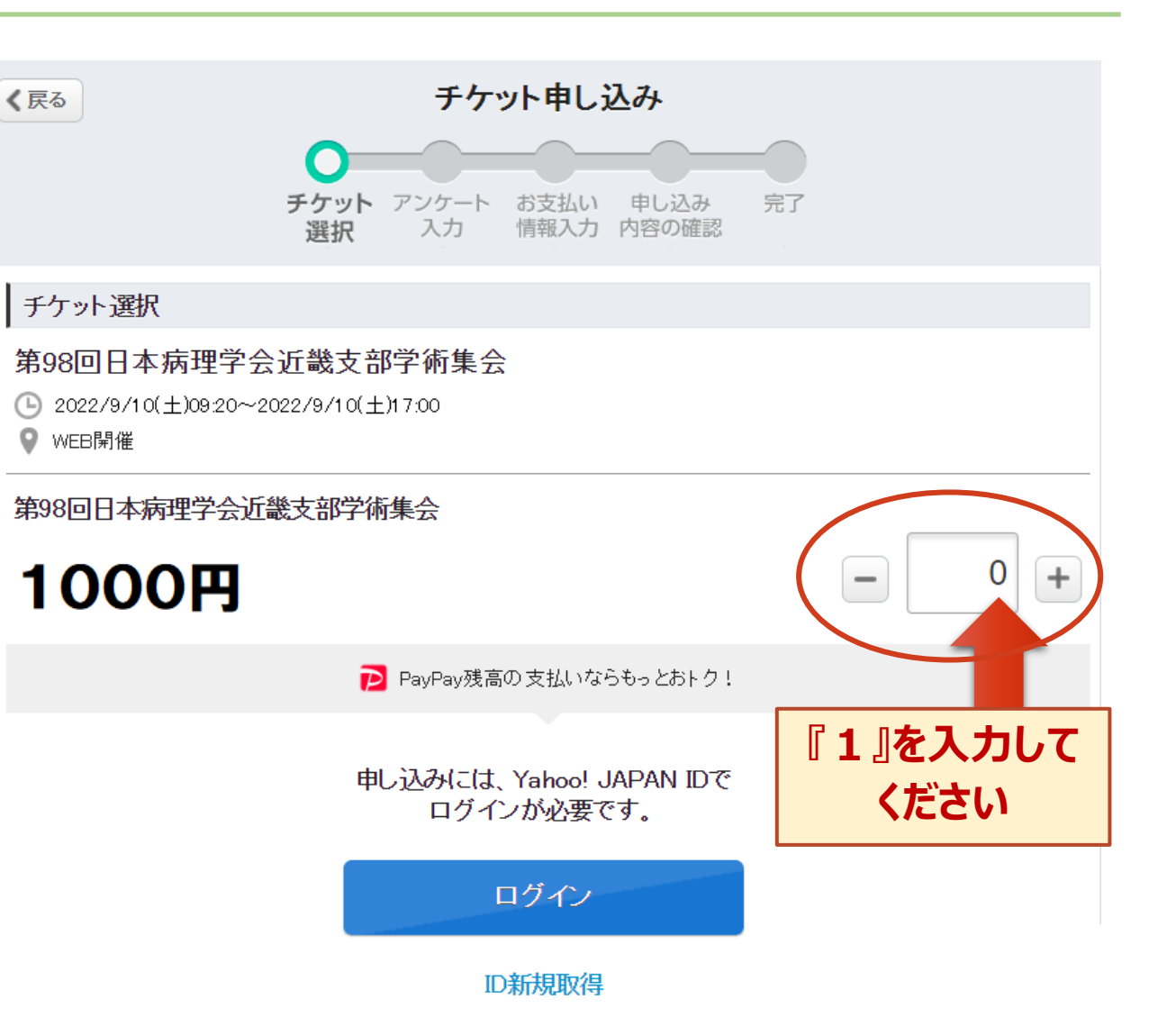

④ 『Yahoo! JAPAN ID』取得の方は 画面の下部にある『ログイン』のボタンを クリックしてください。

『Yahoo! JAPAN ID』を

(注意事項)

お持ちではない方 新たに、『Yahoo! JAPAN ID』を 取得してからのお申し込みとなります。 『ID新規取得』のボタンから、ご対応 ください。

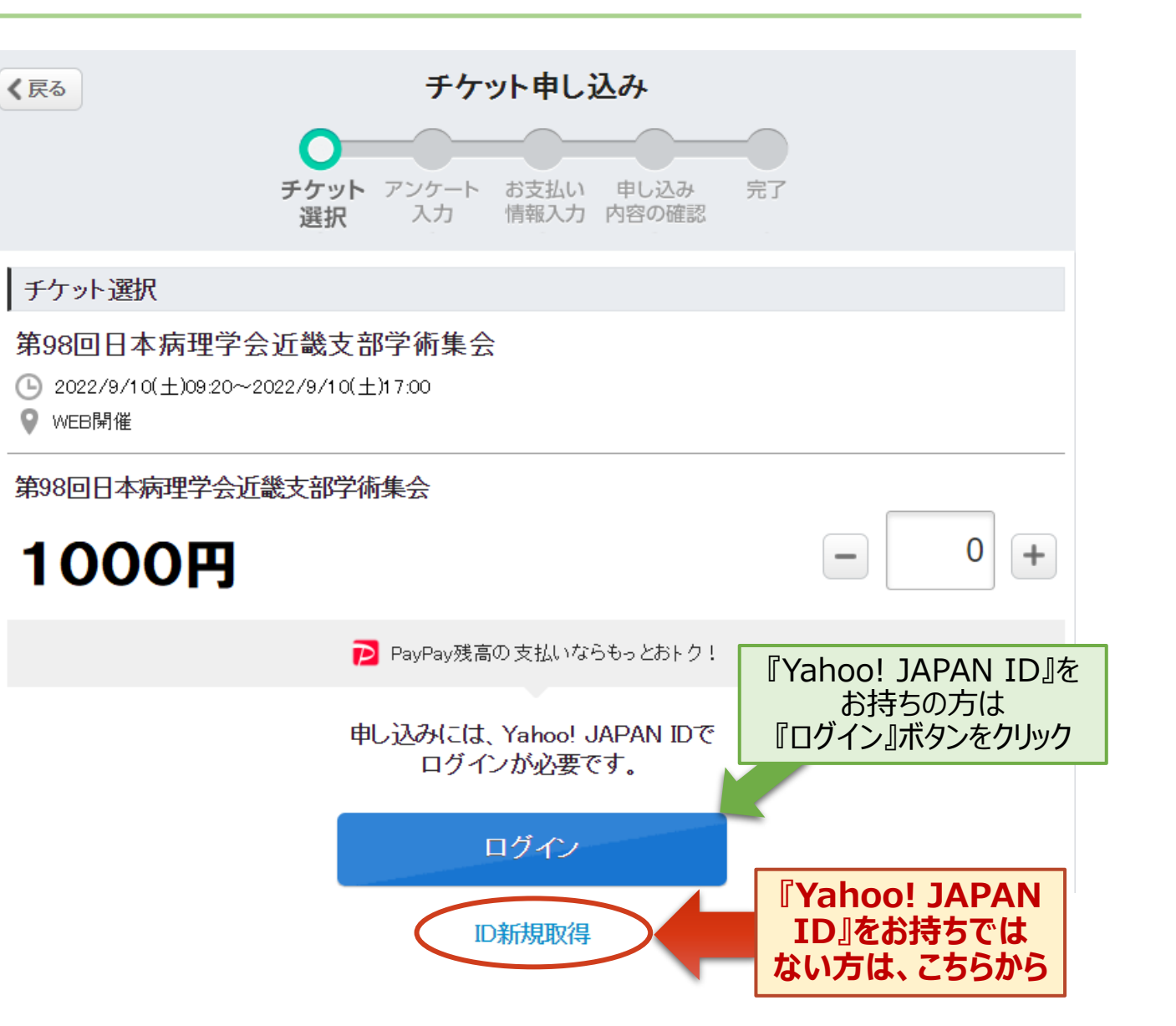

- ④ 『ID新規取得』の情報登録のページで、「姓・名・メールアドレス」を入力します。
  - ◎姓・名は、「申し込み内容の確認画面」で、「参加者一覧にユーザー名を表示する」を 選択した場合、ほかのユーザーにも表示されます。
  - ◎ 連絡用メールアドレスが自動的に入力されていますので、変更したい場合は、 他のメールアドレスを入力します。
  - ◎ 画像はユーザー情報ページや、チケットを購入したイベントページで表示されます。
    登録しなくても構いません。

|                    | ● 申し込み完了後チケットのURLが記載されたメールが届く      |
|--------------------|------------------------------------|
| 『Yahoo! JAPAN ID』を | ● 購入済みのチケット からチケットが表示できる           |
| 取得すると              | ● PCで買ってスマホで表示するなど、デバイス違いでも表示できる   |
|                    | ○ PayPay残高/クレジットカード決済/コンビニ決済が利用できる |

⑤ 次画面では『アンケート入力』となります。 内容に沿って、全ての項目を入力してください。

#### (注意事項)

入力されたメールアドレスに誤りがないことをご確認ください。 オンライン会議室の招待URLの送付先のメールアドレスに 誤りがある場合には、事務局にて対応が出来かねますこと を予めご了承ください。

全ての項目を入力されましたら、下部にある『次へ進む』 ボタンをクリックしてください。

| 6 100                                           | チケット申し込み                                                                                                    |
|-------------------------------------------------|----------------------------------------------------------------------------------------------------|
|                                                 | デケット <b>アンケート</b> 申し込み内容 売了                                                                                                    |
| アンケート入力                                         | NEW X71 COMESS                                                                                                    |
| 氏名【必须】                                          |                                                                                                    |
| 例〉矢風                                            | 例)太郎                                                                                                    |
| 氏名(カナ)(※判)                                      |                                                                                                    |
| 例)ヤフウ                                           | 例)タロウ                                                                                                    |
| E-mail7kL-7 (d                                  | 総可能なたの」「必須」                                                                                                    |
| 「例)xxxxxxのv                                     | ahoo.co.in                                                                                                    |
| ご所属について、{<br><sup>例]</sup>                      | 那署名もあればご記入ください。所属先が無い場合「なし」と回答してください。【⊻                                                                                                    |
|                                                 |                                                                                                    |
| オンライン会議室(                                       | の招待URL送付先のメールアドレスをご記入ください。【⊗簿】                                                                                                    |
| オンライン会議室(<br>入力した個人情報<br>や主催1                   | の招待URL送付先のメールアドレスをご記入ください。【⊘卿】                                                                                                    |
| オンライン会議室(<br>入力した個人情報<br>や主催・1<br>間催主の          | の招待URL送付先のメールアドレスをご記入ください。(⊘卿)                                                                                                    |
| オンライン会議室(<br>入力した個人情報<br>や主催イ<br>開催主の<br>お申込み完了 | の招待URL送付先のメールアドレスをご記入ください。【⊗!用】<br>はよびアンケートの回答内容は、主催者イベントの管理および主催者のサービス<br>「イント等の案内のみに使用し、他の目的に利用することはありません。<br>・プライバシーポリシーに同意の上、「次へ進む」ボタンを押してください。<br>「後に入力情報の確認、修正はできません。誤りがないかよくご確認ください。       |
| オンライン会議室(<br>入力した個人情報<br>や主催・<br>間催主の<br>お申込み完了 | の招待URL送付先のメールアドレスをご記入ください。(※押)<br>訪よびアンケートの回答内容は、主催者イベントの管理および主催者のサービス<br>バベント等の案内のみに使用し、他の目的に利用することはありません。<br>パライバシーポリシーに同意の上、「次へ進む」ポタンを押してください。<br>「後に入力情報の確認、修正はできません。誤りがないかよくご確認ください。<br>次へ進む |

⑥ 次画面では『お支払い情報入力』となります。 希望するお支払い方法を選択してください。

#### (注意事項)

- PayPay残高、クレジットカード(Yahoo!ウォレットに登録済) ご利用の場合、手数料は一切無料でお買い求めいただけます。
- PayPay残高をご利用の場合は、決済額の0.5%のPayPay ポイント(※)が付与されます。(※付与上限があります。)
- コンビニ決済の場合には、購入金額に合わせて別途手数料がかかります。

確定しましたら、下部にある『**申し込み内容を確認する**』 ボタンをクリックしてください。

★よくあるご質問の「3.Yahoo!ウォレットとは・・・」を ご確認ください。

| <b>〈</b> 戻る <b>ヺ</b>                                         | ティット申し込み                         |
|--------------------------------------------------------------|----------------------------------|
| チケット アンケ<br>選択 入力                                            | -ト お支払い 申し込み 完了<br>「情報入力 内容の確認   |
| お支払い方法                                                       |                                  |
| ● PayPay残高 ● 0.5%獲得 ※                                        | ● 残高更新                           |
| ※ PayPay残高でのお支払いで0.5%付与(上限<br>PayPay残高のご利用にはPayPayとYahoo!JAF | あり)詳細<br>PAN ID の連携が必要です。        |
|                                                              | PayPayに登録する                      |
| PayPaylこ登録済みの場合、連携手順の確認。                                     | tりIDの連携を行うことでPayPay残高払いをご利用できます。 |
| ○ クレジットカード決済                                                 |                                  |
| ○ コンビニ決済<br>お支払い完了後、電子チケットが発券されます<br>(メールからご確認いただけます。)       | o                                |
| 申し                                                           | 込み内容を確認する                        |

⑥-1 PayPay残高/クレジット決済で購入された場合 右記の画面が表示されますので、内容を確認のうえ 下部にある『申し込み内容を確認する』ボタンをクリックして お進みください。

(PayPay残高/クレジット決済をご利用の場合)

・手数料は、一切無料

·決済額の0.5%のPayPayポイント(※)が付与 (※付与上限あり)

PayPay(残高/ポイント)の支払いにはPayPayの登録と、
 Yahoo! JAPAN IDとの連携が必要です。また、クレジットカード
 で決済される場合は「Yahoo!ウォレット」に登録済みのクレジット
 カードのみご利用いただけます。

| く 戻る                | チケット申し込み                        | *                        |
|---------------------|---------------------------------|--------------------------|
| チケット<br>選択          | お支払い 申し込み<br>情報入力 の確            |                          |
| お支払い方               | 法                               |                          |
| PayPay              | 残高 🗩 🔢 🏭 🦮                      | ✓ 認証済み                   |
| あなたの                | )残高:内訳を見る                       | <b>10,000円</b><br>C 残高更新 |
|                     | ⊕ チャージす                         | 5                        |
| ЖРауРау             | 残高でのお支払いで1%付与(」                 | 上限あり)詳細                  |
| () クレジッ             | トカード決済                          |                          |
| 0 3742              | 決済                              |                          |
| お支払い3<br>(メールか)     | 宅了後、電子チケットが発券され<br>らご確認いただけます。) | <b>れます。</b>              |
|                     | 申し込み内容を確認                       | する                       |
| ※PayPay残社<br>て行われます | 高のチャージは、PayPay株式会               | ☆社のサービスを通じ               |

#### ⑥-2 コンビニ決済で購入された場合

コンビニ決済の場合には、右記の画面が表示されます。 チケット代金は、以下のコンビニエンスストアでお支払いできます。

・ローソン ・ミニストップ ・ファミリーマート ・デイリーヤマザキ

※コンビニ決済には、下記の手数料がかかります。

改定後のコンビニ決済手数料:2024年8月27日(火) 00:00以降の購入分から適用

#### 【改定前】

| チケット金額   | 手数料  |  |
|----------|------|--|
| 2,800円未満 | 106円 |  |

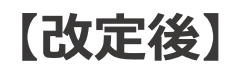

| チケット金額   | 手数料  |  |  |  |
|----------|------|--|--|--|
| 2,800円未満 | 161円 |  |  |  |

内容を確認のうえ、下部にある『**申し込み内容を確認する**』ボタンを クリックしてお進みください。

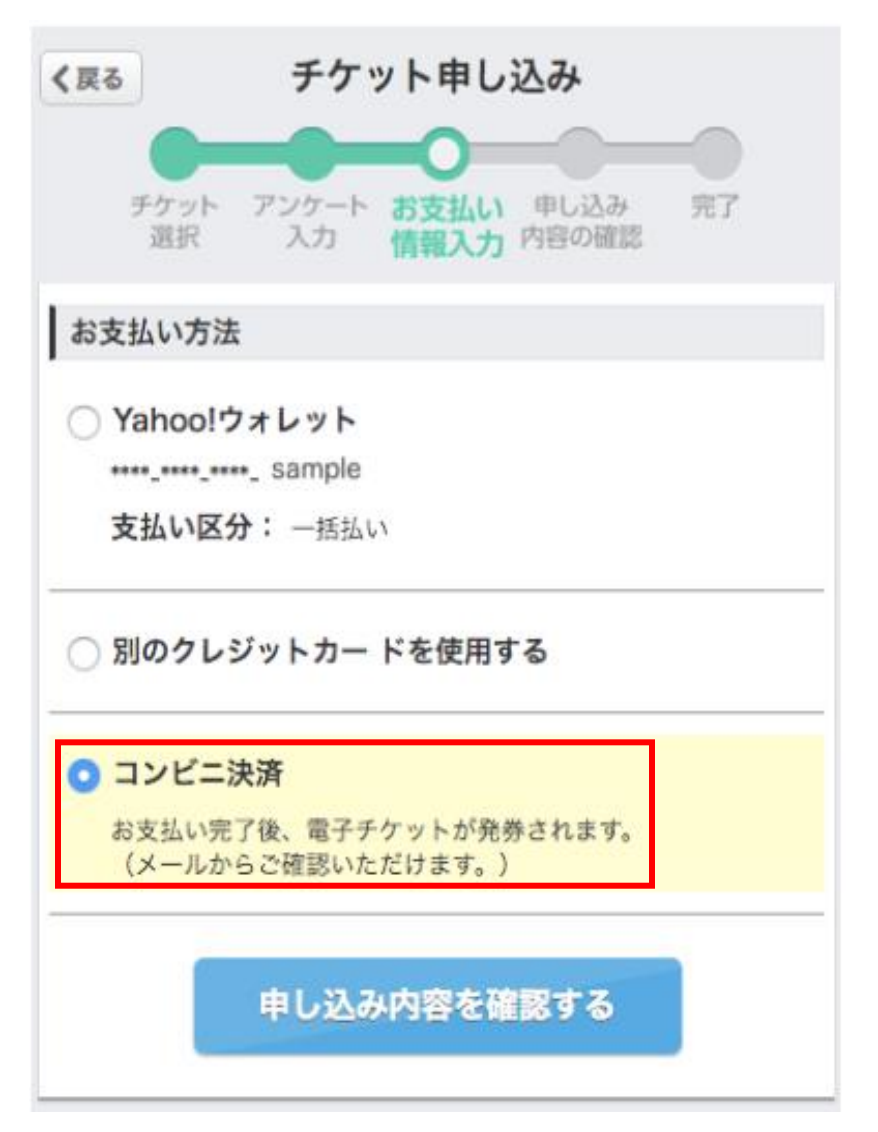

⑦ 『**申し込み内容の確認**』画面が表示されましたら、申し込み 内容を確認してください。

『メールのあて先』で入力したメールアドレスに、確定と 同時に自動で申込受付完了のメールが届きます。 メールアドレスを間違えた場合は、再送はできませんので よくお確かめください。 また、申込受付完了メールは、下記のメールアドレスより 自動送信されます。 『passmarket-master@mail.yahoo.co.jp』 『mail.yahoo.co.jp』からのメールを受取拒否等の

設定をされている場合は、メール受取を許可してください。

| く戻る                                      |                          | チケ             | ット申し   | 込み           |      |          |         |
|------------------------------------------|--------------------------|----------------|--------|--------------|------|----------|---------|
|                                          | チケット                     | アンケート          | お支払い   | <b>申</b> し込み |      |          |         |
|                                          | 選択                       | 入力             | 情報入力   | 内容の確認        | 2    |          |         |
| メールのあて先【必                                | 須                        |                |        |              |      |          |         |
| お申し込み完了メールを                              | 受け取るメールアド                | レスをご入力         | ください。  |              |      |          |         |
| pa_●●●● @y                               | ahoo.co.jp               |                |        |              |      |          |         |
| チケット情報                                   |                          |                |        |              |      |          |         |
| 第98回日本病理<br>○ 2022/9/10(±)092<br>♥ WEB開催 | 学会近畿支部<br>0~2022/9/10(土) | 学術集会<br>117:00 | 1      |              |      |          | 変更      |
|                                          | チ                        | ケット名           |        |              |      | 価格/枚     | 枚数      |
| 第98回日本病理学                                | 会近畿支部学術                  | 镇会             |        |              |      | 1000円    | 1枚      |
| 代金の3                                     | 5払時期・方法、チャ               | ケットの 提供問       | 寺期に関する | る事項について      | は特定商 | 取引法の表示をお | ご確認ください |
| お支払い金額                                   |                          |                |        |              |      |          |         |
| お支払い金額の                                  | <b>対訳</b> :              |                |        |              |      |          |         |
| チケットの合計会                                 | È額:                      |                |        |              |      |          | 1000円   |
| コノヒー/大/肖士女                               | 2043                     |                |        |              |      |          | 100円    |
| 合計お支払い会                                  | 讀:                       |                |        |              |      |          | 1106円   |
| お支払い情報                                   |                          |                |        |              |      |          |         |
| コンビニ決済                                   |                          |                |        |              |      |          | 変更      |
| コンビニ決済手数料の詳                              | 細はこちらより確認                | <b>忍できます</b> 。 |        |              |      |          |         |
| Rokt利用規約                                 |                          |                |        |              |      |          |         |
| ✔ Rokt(シンガポー                             | ル)に対する個                  | 人情報の扱          | 提供に同意  | し、おすすと       | り情報や | クーポンを受け  | 取る。     |
|                                          | _                        |                |        |              |      |          |         |

#### 申し込み内容を確定する

※この契約はお客様と主催者との間で締結されます ※申し込み内容を修正する場合はて戻る」ボタンやで変更「ボタンで該当画面に戻り修正をしてください ※申し込みの期間・キャンセルに関する事項や商品の発送・受取が発生する場合の発送日や受取日については**イベント詳細** 画価をご確認ください

⑧ 入力内容に誤りがない場合には、『申し込み内容を確定する』 ボタンをクリックしてください。

#### (重要事項)※必ずお読みください。

『Rokt利用規約(Rokt社:シンガポール)』については 当学会とは関係はございません。 右記画面が表示された際、最初から該当項目には ディフォルトでチェックが入ってますが、購入の際には チェックを外していただいても問題なく購入できます。 内容確定のボタンをクリックした後には、変更はできません。 また、事務局でも対応致しかねますので、十分に注意して ご対応ください。

| 〈戻る                                                   |                 | チケ          | ット申し         | 込み            |               |          |        |
|-------------------------------------------------------|-----------------|-------------|--------------|---------------|---------------|----------|--------|
|                                                       | -               | -0-         | -0-          | -0            | -0            |          |        |
|                                                       | チケット<br>選択      | アンケート<br>入力 | お支払い<br>情報入力 | 申し込み<br>内容の確認 | 完了            |          |        |
| メールのあて先 <mark>、</mark>                                | 必須】             |             |              |               |               |          |        |
| お申し込み完了メール                                            | を受け取るメールアド      | レスをご入力      | 」ください。       |               |               |          |        |
| pa_●●●● @                                             | yahoo.co.jp     |             |              |               |               |          |        |
| チケット情報                                                |                 |             |              |               |               |          |        |
| 第98回日本病理                                              | 学会近畿支部          | /学術集会       | 2            |               |               |          |        |
| <ul> <li>L 2022/9/10(±)09</li> <li>♥ WEB開催</li> </ul> | 20~2022/9/10(±) | )17:00      |              |               |               |          | 変更     |
|                                                       | チ               | ケット名        |              |               |               | 価格/枚     | 枚数     |
| 第98回日本病理学                                             | A会近畿支部学術        | 前集会         |              |               |               | 1000円    | 1枚     |
| 代金の                                                   | 支払時期・方法、チ       | ケットの提供『     | 時期に関する       | 事項については       | t特定商 <b>时</b> | 収引法の表示をご | 確認ください |
| お支払い金額                                                |                 |             |              |               |               |          |        |
| ・<br>お支払い金額                                           | 讷訳:             |             |              |               |               |          |        |
| チケットの合計                                               | 金額:             |             |              |               |               |          | 1000円  |
| コンビニ決済手                                               | 数料:             |             |              |               |               |          | 106円   |
| 合計お支払い                                                | 金額:             |             |              |               |               | 1        | 106円   |
| お支払い情報                                                |                 |             |              |               |               |          |        |
| コンビニ決済                                                |                 |             |              |               |               |          | 変更     |
| コンビニ決済手数料の<br>                                        | 詳細はこちらより確言      | 2できます。      |              |               |               |          |        |
| Rokt利用規約                                              |                 |             |              |               |               |          |        |
|                                                       |                 |             |              |               |               |          |        |

#### 申し込み内容を確定する

※この契約はお客様と主催者との間で締結されます ※申し込み内容を修正する場合は「戻るボタンや「変更」ボタンで該当画面に戻り修正をしてください ※申し込みの期間・キャンセルに関する事項や商品の発送を数が発生する場合の発送日や受取日については**イベント詳細** 画面をご確認べださい

- ③『申し込み内容を確定する』ボタンをクリックした後、『完了』画面が表示されましたら、 申込完了となり、『お申込み完了メールを受け取るメールアドレス』にご入力いただいた メールアドレス宛にメールが届きます。
  - PayPay残高/クレジット決済で購入された場合

メールの件名: [PassMarket]第●●回日本病理学会近畿支部学術集会購入完了メール メール本文には、『ご購入明細書』として、購入者氏名、注文時間、注文番号(13桁)、 購入金額等の情報が記載されます。

#### ■コンビニ決済で購入された場合

メールの件名: [PassMarket]第●●回日本病理学会近畿支部学術集会予約確認メール メール本文には、『お支払い番号』として、お客様番号、確認番号、支払い期限、お支払い金額等の 情報が記載されます。

① コンビニ決済を希望された方の場合、『完了』画面には下記が表示されます。
 『お支払い番号を確認』をクリックし、『お客様番号』と『確認番号』をご確認いただき、
 記載されている期限内に、お近くのコンビニにて代金をお支払いください。
 (3日以内に支払われない場合、自動的にキャンセルされます。)

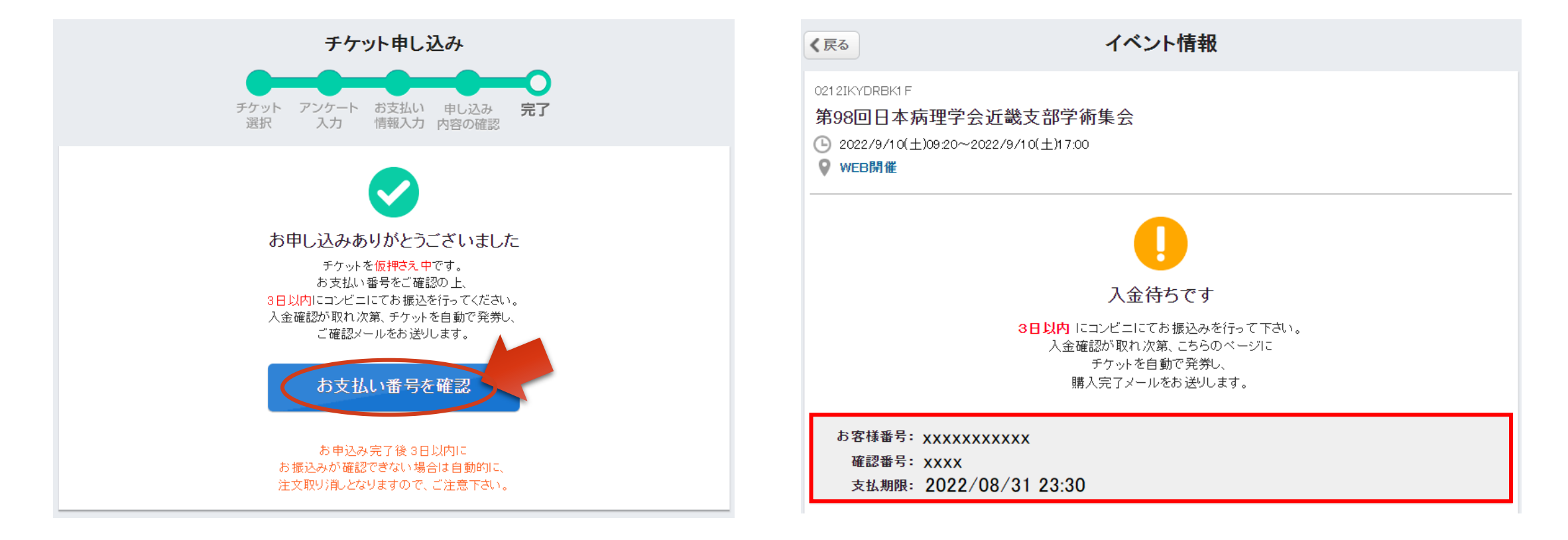